Sistema: Futura Confecção

Caminho: Cadastros>Estoque> Produto Defeito

Referência: FC04

Versão: 2017.06.05

**Como Funciona:** Esta tela é utilizada para cadastrar possíveis defeitos que as matérias primas poderão apresentar, como por exemplo: Ziper Quebrado, Botão Descolorido entre outros.

Para isso, acesse o caminho indicado acima e o sistema abrirá a tela abaixo:

| Produto   | Defeito ×                             |
|-----------|---------------------------------------|
| F2 Novo   | F3 Editar Excluir F10 Gravar Cancelar |
| Consul    | ta Principal                          |
| Codigo:   | 101                                   |
| Descricao | ZIPER QUEBRADO                        |
|           |                                       |
|           |                                       |
|           |                                       |
|           |                                       |

Nesta tela o sistema armazenará todos os tipos de defeitos já castrados. Para criar um novo, clique no botão **F2 Novo** e o sistema abrirá a tela abaixo:

×

| Consulta     Principal       odigo:     Pesquisar       escricao     Pesquisar       Codigo     Descricao       101     ZIPER QUEBRADO | F2 Novo  | F3 Editar Excluir F10 Gravar Cancelar |
|----------------------------------------------------------------------------------------------------|----------|---------------------------------------|
| escricao Codigo Descricao Descricao Codigo Descricao                                                                                   | Consulta | Principal                             |
| Codigo Descricao                                                                                                    | odigo:   | Pesquisar                             |
| 101 ZIPER QUEBRADO                                                                                                    | Codigo   | Descricao                             |
|                                                                                                    | 101 ZIF  | PER-QUEBRADO                          |
|                                                                                                    |          |                                       |

Código: Este campo será preenchido automaticamente;

Descrição: Neste campo informe a descrição que o produto deverá ter.

Após definir a descrição clique em **F10 Gravar** para finalizar o procedimento.